## Balance to Buy<sup>™</sup> Pro Tip – Inventory Comparison

Objective: To analyze a category by price point

Solution: The Inventory Comparison Report

Step 1: Under the Micro View Tab at the top of the page, select Inventory Comparison

| Micro View       | Re-Merchandise |
|------------------|----------------|
| Inventory Comp   | arison         |
| Vendor Styles C  | omparison      |
| Inventory Search | 1              |

Step 2: In the Filter Boxes, select the specific vendors you would like to see or "All". Select the Category you would like to analyze.

| Vendor:           |   | Category:             |
|-------------------|---|-----------------------|
| All               |   | 130 -Dia Brac         |
| A&D Gem Corp.     |   | 130 -Dia Studs        |
| Aanva Inc         |   | 140 -Dia Neck         |
| Alex And Ani      | - | 150 -Dia Jlry -Misc 🔻 |
| Transaction Type: |   | SubCategory:          |
| All               |   | All                   |
| Assembled         |   | Alexandrite           |
| Inventory         |   | AMETHYST              |
| Special Order     | • | AQUA 👻                |
| -1 -              |   | et al se est          |

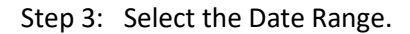

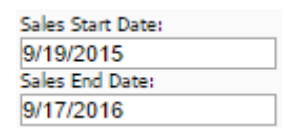

Step 4: Select the Apply Filters Box.

Apply Filters

The report will show you by price point, what items sold in the time frame you selected and what you currently have in stock for that price point! An item in **Green** indicates a Fast Seller that is currently in stock. **Bold Green** indicates that it is a Fast Seller and is currently OUT OF STOCK. The items listed in **Red** indicate the item is in stock and is aged.

|   |               |                       | In                | ve | nto   | ry C   | Om   | paris  | ion Repo   | rt for | C  | Demo Create     | ed 02/15/2017         |                 |      |       |         |      |     |     |    |
|---|---------------|-----------------------|-------------------|----|-------|--------|------|--------|------------|--------|----|-----------------|-----------------------|-----------------|------|-------|---------|------|-----|-----|----|
|   |               |                       | Sales             | b  | etw   | een    | 02/  | 16/2   | 016 and    | 02/1   | 4/ | 2017.Stock      | as of 02/14/2017      |                 |      |       |         |      |     |     |    |
|   |               | Categori              | es: 140 -Dia N    | le | ck, 1 | Ven    | dors | s: All | l, Store N | umb    | er | : All, Level:   | All, TranType: All,   | Ownership:      | All  |       |         |      |     |     |    |
| 1 |               | Sold - Price F        | oint \$0-\$100 (6 | 53 | tota  | al ite | ms)  |        |            |        |    |                 | InStock - Price Point | \$0-\$100 (22 t | tota | l ite | ms)     | )    |     |     |    |
|   | Category      | Vendor                | VendorStyle       | S  | # U   | QI     | Cost | Reta   | DateSold   | Day    |    | Category        | Vendor                | VendorStyle     | 5    | ОН    | QI<br>V | Cost | Ret | Age | \$ |
| 0 | 140 -Dia Neck | Lau International Inc | N0956SLD          |    | 1 0   | ) 1    | 29   | 31     | 6/24/2016  | 0      | 6  | 🚱 140 -Dia Neck | Lau International Inc | N0956SLC        | 1    | 1     | 1       | 29   | 79  | 515 | \$ |
| Ø | 140 -Dia Neck | Lau International Inc | N0956SLS          | 1  | 1 1   | 1      | 29   | 31     | 6/24/2016  | 0      | 6  | 🚱 140 -Dia Neck | Lau International Inc | N0956SLL        | 1    | 1     | 1       | 29   | 79  | 431 | \$ |
| 9 | 140 -Dia Neck | Ashi Diamonds         | 87259555LPD       |    | 1 0   | ) 1    | 42   | 46     | 10/4/2016  | 1      | ę  | 🖗 140 -Dia Neck | Ashi Diamonds         | 87909SSSLPD     | 1    | 1     | 1       | 36   | 89  | 208 | \$ |
| 9 | 140 -Dia Neck | Ashi Diamonds         | 87909SSSLPD       | ٢. | 1 1   | L 1    | 36   | 39     | 11/19/2016 | 1      | ę  | 🖗 140 -Dia Neck | Lau International Inc | N0956SLR        | 1    | 1     | 1       | 29   | 79  | 195 | \$ |
| Ø | 140 -Dia Neck | Ashi Diamonds         | 87909SSSLPD       | ٢. | 1 1   | L 1    | 36   | 39     | 11/19/2016 | 1      | 6  | 🗿 140 -Dia Neck | Lau International Inc | N1016SL         | 1    | 1     | 1       | 43   | 99  | 195 | \$ |
| Ø | 140 -Dia Neck | Ashi Diamonds         | 87909SSSLPD       | ٢. | 1 1   | 1 1    | 36   | 39     | 11/19/2016 | 1      | 6  | 🚱 140 -Dia Neck | Lau International Inc | N0548SL         | 1    | 1     | 1       | 29   | 79  | 195 | \$ |
| 0 | 140 -Dia Neck | Ashi Diamonds         | 87909SSSLPD       | ٢. | 1 1   | 1 1    | 36   | 39     | 11/19/2016 | 1      | 6  | 🚱 140 -Dia Neck | Ashi Diamonds         | 86429SSSLPD     | 1    | 1     | 1       | 35   | 79  | 188 | \$ |
| Q | 140 -Dia Neck | Ashi Diamonds         | 87909SSSLPD       |    | 1 1   | L 1    | 36   | 39     | 11/19/2016 | 1      | ę  | 🖗 140 -Dia Neck | Lau International Inc | N0988SL2        | 1    | 1     | 1       | 31   | 79  | 165 | \$ |
| 8 | 140 -Dia Neck | Ashi Diamonds         | 87999SXSLPD       | ٢. | 1 6   | 5 1    | 30   | 99     | 2/4/2017   | 8      | 6  | 🖗 140 -Dia Neck | Ashi Diamonds         | 86009SSSLPD     | 1    | 1     | 1       | 28   | 79  | 153 | \$ |
| 0 | 140 -Dia Neck | Ashi Diamonds         | 86399SSSLPD       | 1  | 1 1   | 1      | 31   | 79     | 5/21/2016  | 9      | 6  | 🧿 140 -Dia Neck | Ashi Diamonds         | 87919SSSLPD     | 1    | 1     | 1       | 36   | 89  | 75  | \$ |
| 0 | 140 -Dia Neck | Ashi Diamonds         | 87999SXSLPD       |    | 1 6   | 5 1    | 30   | 99     | 2/8/2017   | 12     | 6  | 🚱 140 -Dia Neck | Lau International Inc | N0956SLS        | 1    | 1     | 1       | 29   | 79  | 64  | \$ |

This report has another nice feature. See the question mark in the blue circle? Click it and a description of the piece and the stock # will appear.

| Aditional Info                           |  |
|------------------------------------------|--|
| Description: Lady s Sterling Silver      |  |
| djustable Initial V Necklace With 0.03Tw |  |
| StockNo: 001-140-06906                   |  |
| AdjPrice:                                |  |